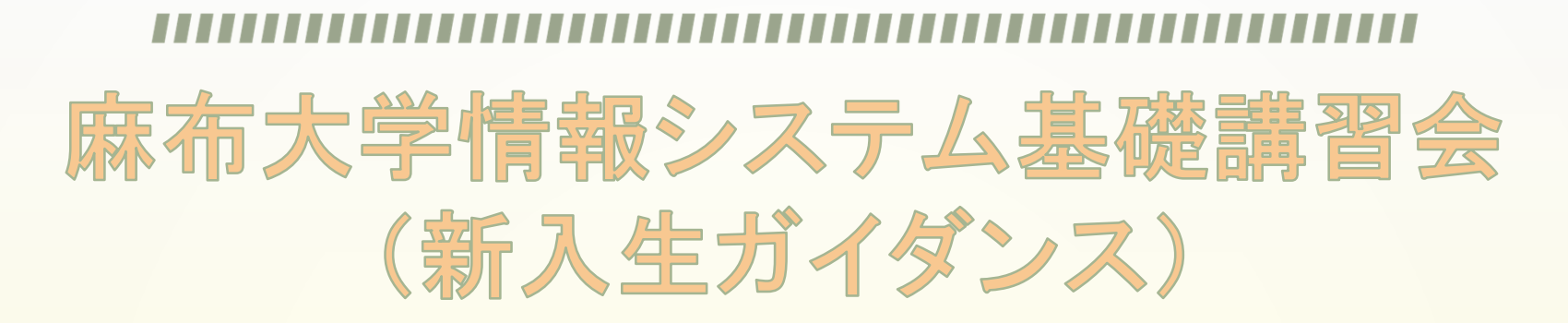

### 2020年4月 附属学術情報センター

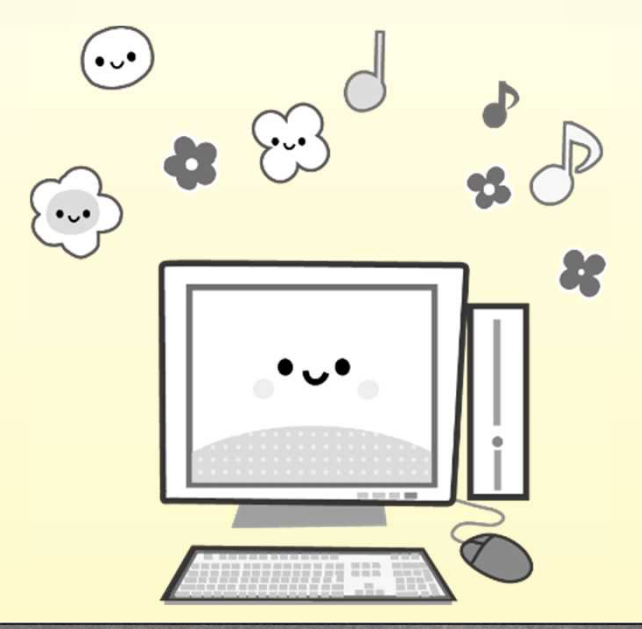

## **麻布大学情報システム基礎講習会**

| • | はじめに                | ••• | р3  |
|---|---------------------|-----|-----|
| • | 麻布大学の情報システム         | ••• | p4  |
|   | • ポータルサイト           | ••• | р7  |
|   | • パスワード             | ••• | p10 |
|   | • メールシステム           | ••• | p14 |
|   | • ラーニングサポートシステム「學理」 | ••• | p18 |
|   | • キャンパスプラン          | ••• | p21 |
|   | • VPN               | ••• | p25 |
|   | • 教育用ファイルシステム       | ••• | p30 |
| • | 最後に                 |     | p35 |

### はじめに

麻布大学附属学術情報センターメディアステーションでは: 学生が自由に使えるパソコン及び勉強スペースの準備 大学生活で使用する各システムの管理

#### 現在、麻布大学で利用可能なシステムを紹介します

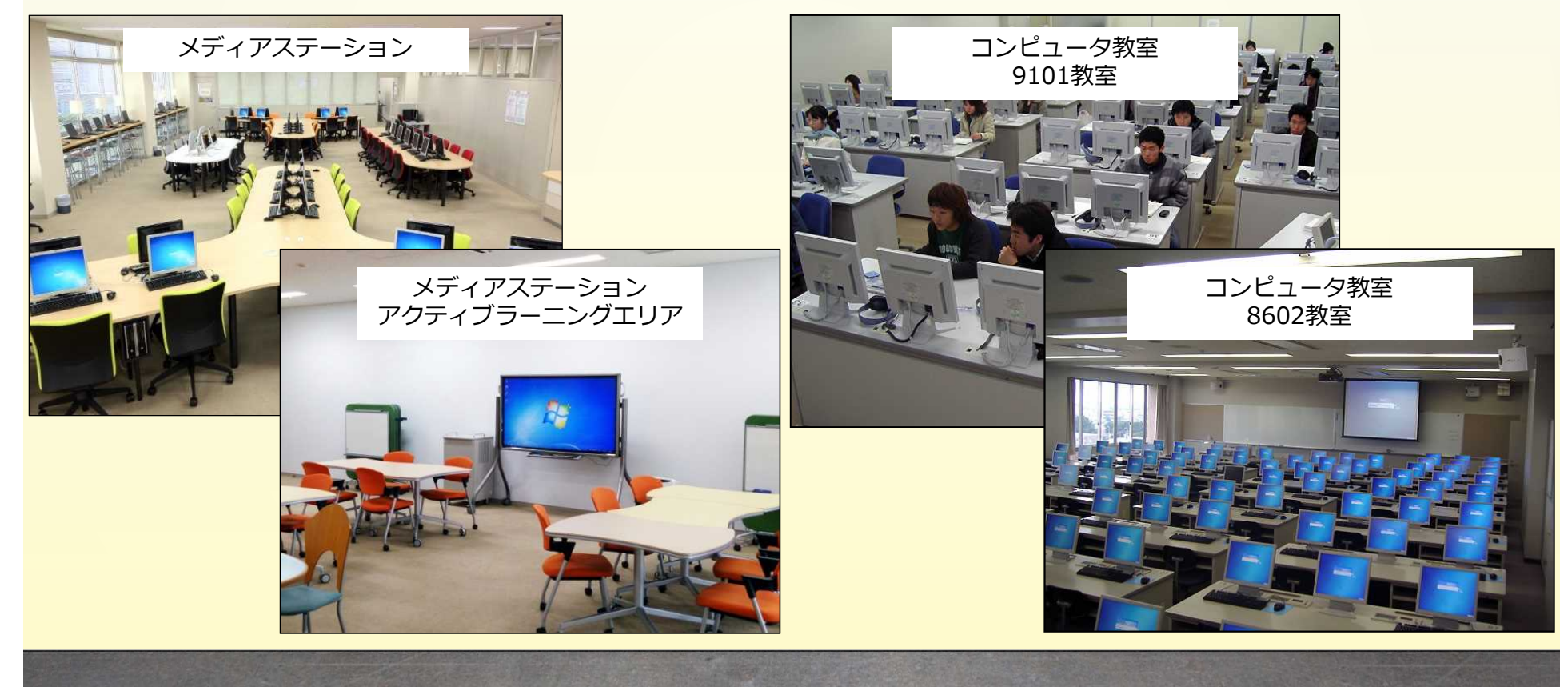

### 麻布大学の情報システム

### ◆ <u>ポータルサイト</u>

電子掲示板、施設予約、スケジュール等の機能があります

◆ <u>メールシステム(Gmail)</u>

メール以外のGoogleアプリ(カレンダー、ドライブ、Meet等)も利用可能です

◆ <u>ラーニングサポートシステム『學理』</u>

授業教材の閲覧やレポート提出、授業評価などができます

◆ <u>キャンパスプラン</u>

履修登録や成績の確認、合否発表の確認、追・再試験の申込ができます

◆ <u>シラバス</u>

科目の授業内容や授業計画が記載されています

• <u>VPN</u>

学外から学内限定システムを利用することができます

◆ 緊急連絡・安否確認システム

休講情報・教室変更・呼出の確認ができます

大規模災害時には安否確認ツールとして活用が可能です

◆ 教育用ファイルシステム(ホームディレクトリ)

作成したファイルを保存でき、学内どこからでもアクセス可能なオンラインストレージです

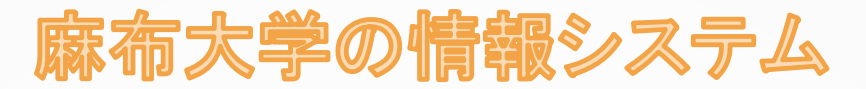

### ちなみに検索するときは メディアステーションのホームページを検索してください

麻布大学 メディア Q検索

麻布大学附属学術情報センター Azabu University Center for Science Information Services

| メディアステーション                                                                                                    | 利用システム | 施設案内 | 情報システム利用案内 | その他情報 | 図書館 |
|----------------------------------------------------------------------------------------------------|--------|------|------------|-------|-----|
| Contraction of the second second second second second second second second second second second second second s |        |      |            |       |     |

メディアステーションのホームページ: 各システムへのリンクのほかに システムメンテナンス情報、 システムのマニュアル等を掲載しています

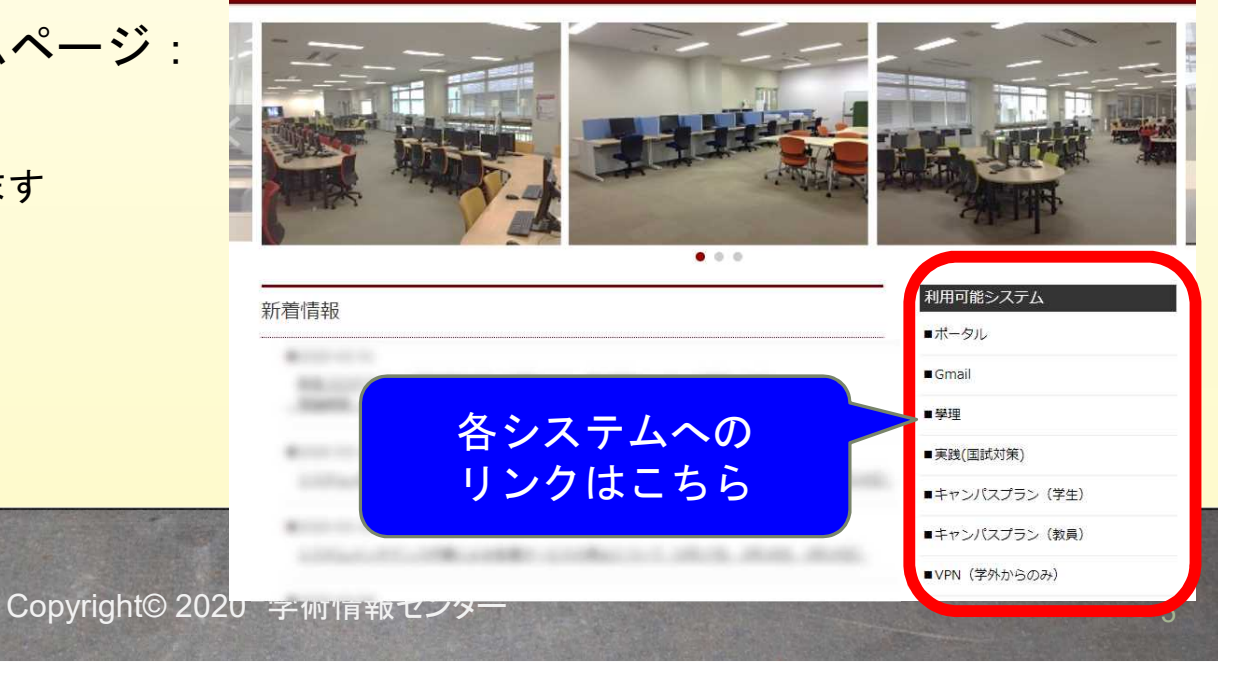

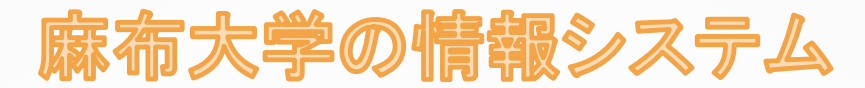

ウェブブラウザ:

麻布大学のシステムの多くはウェブブラウザを利用します ウェブブラウザによっては正常な動作をしないことがあります ウェブブラウザは、Google Chromeを使用してください

ー般的なウェブブラウザ: Google Chrome / Firefox / Safari Internet Explorer / Microsoft Edge など

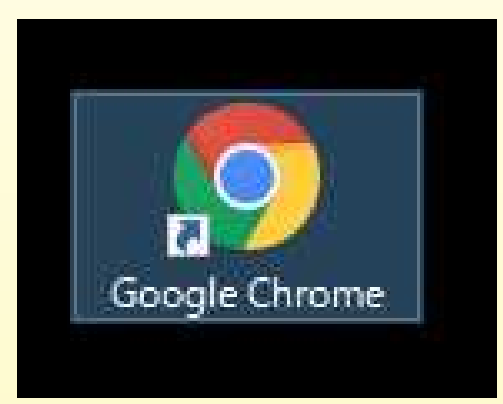

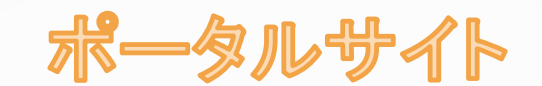

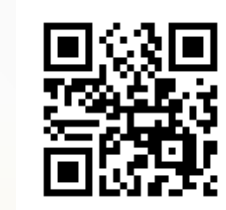

ポータルサイトとは麻布大学各システムの窓口です ポータルサイトから利用可能な各システムにアクセスすることができます ブラウザにお気に入り登録する際はポータルサイトを登録してください

| 00 10 10 10 10 10                                                                                                    | 電 🛞 共有アドレス級 ver 2.3 📋                        | ポータル 🛞 Gmail 🕼                                                                                                    | CampusPlan 圖 寧蘇局市                                                                                                    | ムページ 🛞 規程集 📳                                                                                                    | 麻布大学 ③ パスワード変3                                                                      | E 🛞 Cisco Systems                       | Login                                                          |                |                                 |                                      |                          |        |                                |
|----------------------------------------------------------------------------------------------------|----------------------------------------------|----------------------------------------------------------------------------------------------------|----------------------------------------------------------------------------------------------------|----------------------------------------------------------------------------------------------------|-------------------------------------------------------------------------------------|-----------------------------------------|----------------------------------------------------------------|----------------|---------------------------------|--------------------------------------|--------------------------|--------|--------------------------------|
| 南麻布入学                                                                                                    |                                              |                                                                                                    |                                                                                                    |                                                                                                    | ۸- 6                                                                                | ・ Myスペース                                | <ul> <li>アプリー覧・ 国府</li> </ul>                                  | <b>~</b> • 35大 | • -                             |                                      | Andre andre              |        |                                |
| 🔚 🛞 🛐                                                                                                    | 1 I C.                                       |                                                                                                    | A 🗅                                                                                                    | s <u>ś</u>                                                                                                    | 🚖 条                                                                                 |                                         |                                                                |                | • 7                             | スケジョー                                | ・ル管理                     |        |                                |
| ボータル リンク集 スケジュー                                                                                                    | ル 掲示板 メモ 電話メモ                                | ねわりスト スペース                                                                                                    | 855リーダー 通知一覧 脱                                                                                                    | 设予约 全学共用物级 表                                                                                                    | 6気に入り パスワード変更                                                                       | ログアウト                                   |                                                                |                | • •                             |                                      |                          | -      |                                |
| 学生ポータル 各種検索                                                                                                    | t.                                           |                                                                                                    |                                                                                                    |                                                                                                    |                                                                                     |                                         |                                                                |                |                                 |                                      |                          |        |                                |
| 麻布大学学術情報リボ                                                                                                    | シトリ 「azabook」の一                              | 般公開スタート!                                                                                                    |                                                                                                    |                                                                                                    |                                                                                     |                                         |                                                                |                | ▶ ħ                             | <b>施設予約</b>                          |                          |        |                                |
| スケジュール (グループ:                                                                                                    | 道表示)                                         |                                                                                                    |                                                                                                    |                                                                                                    |                                                                                     |                                         | ユーザー/施設検索                                                      | ٩              | •                               |                                      |                          |        |                                |
| (グループ連択)                                                                                                    | ▲· 积· 伊                                      |                                                                                                    | 2018年04月09                                                                                                    | 9日 (月)                                                                                                    |                                                                                     | 44 4                                    | 今日 ト トト オプショ                                                   | ·              |                                 | 1 0.5 -                              | -110                     |        |                                |
| 📓 (UTC+09:00) 東京                                                                                                    | 04/09 (月)                                    | 04/10 (火)                                                                                                    | 04/11 (水)                                                                                                    | 04/12 (木)                                                                                                    | 04/13 (金)                                                                           | 04/14 (                                 | 土} 04/15(日)                                                    |                | > >                             | トールンス                                | <b>ナム</b> (G             | imail) |                                |
| 2 麻布 太郎                                                                                                    |                                              | 2                                                                                                    | C .                                                                                                    |                                                                                                    |                                                                                     | 2                                       |                                                                |                | · -                             |                                      |                          |        |                                |
| ToDoリスト                                                                                                    |                                              | +                                                                                                    | <b>最新情報</b> 13:48 更新                                                                                                    |                                                                                                    |                                                                                     |                                         |                                                                |                | • -                             | <u>) – – ノッ</u>                      | <u>ッ까</u>                |        | <u> </u>                       |
| ToDoUスト                                                                                                    |                                              | +                                                                                                    | <b>最新情報</b> 13:48 更新                                                                                                    |                                                                                                    |                                                                                     |                                         |                                                                |                |                                 | <u>)—</u>                            | <u>9</u> 77-             |        | <u> </u>                       |
| ToDoリスト<br>ToDost                                                                                                    | カテゴリ 神道                                      | +<br>958 B                                                                                                    | 最新情報 13:48 更新<br>通知一覧                                                                                                    |                                                                                                    |                                                                                     |                                         |                                                                |                | ₹ 7<br>• 4                      | <u>ノー ノク</u><br>キャンパス                | <u>ッホー</u><br>プラン        |        | <u>&gt;   '<del>7</del>' '</u> |
| ToDoリスト<br>ToDo名<br>リンク集 (共有) - (学                                                                                                    | カテゴリ 積4<br>(部学生)                             | +<br>旧 重要度                                                                                                    | 最新講報 13:48 更新<br>●通知一覧<br>天気予報                                                                                                    |                                                                                                    |                                                                                     |                                         |                                                                |                | ♥ ⊒<br>♦ ₫                      | ラーニング<br>キャンパス                       | <u> ッホー</u><br>.プラン      |        | <u> </u>                       |
| ToDoリスト<br>ToDo&<br>リンク集 (共有) - (学<br>Gmailto                                                                                                    | カテゴリ 神い<br>部学生)                              | +<br>3554 BI                                                                                                    | 最新情報 13:48 更新<br>高速知一覧<br>天気予報<br>04/09 (月<br>先時                                                                                                    | 3) 04/10 (火) 0<br>友引 券                                                                                                    | 4/11 (水) 04/12 (注意                                                                  | 木) 04/13 (金)<br>大安                      | 04/14(土) 04/15<br>赤口 先勝                                        | a)             | • <u>=</u>                      | ラーニング<br>キャンパス                       | <u> </u>                 |        | <u> </u>                       |
| ToDoリスト<br>ToDo&<br>リンク集(共有) - (学<br>Grnailの<br>・ 学理()<br>・キャンパスプラン(ロ)                                                                                                    | カデゴリ 練び<br>部学生)                              | +<br>型要度<br>回 型要度<br>回 評細<br>() 詳細<br>() 詳細<br>() 詳細                                                                                                    | 最新情報 13:48 更新<br>通道1-50<br>満知一覧<br>天気子報<br>04/09 (月<br>洗誇<br>横 天候<br>5<br>5<br>5<br>5<br>5<br>5<br>5<br>5<br>5<br>5<br>5<br>5<br>5                                                                                                    | 3) 04/10 (火) 0<br>友引                                                                                                    | 4/11 (水) 04/12 (:<br>時間 仏滅                                                          | 木) 04/13 (金)<br>大安<br>S                 | 04/14(土) 04/15<br>赤口 先勝                                        | 2)             | ♥ <u>-</u><br>♦ <u>-</u><br>♦ ◊ | <u> テーノンク</u><br>キャンパス               | <u>ッホー</u><br>.プラン       |        | <u>&gt;   '<del>7</del>' '</u> |
| ToDoリスト<br>ToDo&<br>リンク集 (共和) - (学<br>Grnail回<br>・ 学型回<br>・ キャンパズブラン回<br>・ シラパズ回                                                                                                    | カデゴリ 練り<br>(部学生)                             | +<br>3項重量 日<br>日本100<br>日本100<br>日本100<br>日本100<br>日本100<br>日本100                                                                                                    | <ul> <li>最新情報 13:48 更新<br/>·通知一覧     </li> <li>法知一覧         ·通知一覧         ·(4/09 (月)         ·氏務)         ·(4/09 (月)         ·氏務)         ·(7)         ·(7)         ·(7)         ·(7)         ·(7)         ·(7)         ·(7)         ·(7)         ·(7)         ·(7)         ·(7)         ·(7)         ·(7)         ·(7)         ·(7)         ·(7)         ·(7)         ·(7)         ·(7)         ·(7)         ·(7)         ·(7)         ·(7)         ·(7)         ·(7)         ·(7)         ·(7)         ·(7)         ·(7)         ·(7)         ·(7)         ·(7)         ·(7)         ·(7)         ·(7)         ·(7)         ·(7)         ·(7)         ·(7)         ·(7)         ·(7)         ·(7)         ·(7)         ·(7)         ·(7)         ·(7)         ·(7)         ·(7)         ·(7)         ·(7)         ·(7)         ·(7)         ·(7)         ·(7)         ·(7)         ·(7)         ·(7)         ·(7)         ·(7)         ·(7)         ·(7)         ·(7)         ·(7)         ·(7)         ·(7)         ·(7)         ·(7)         ·(7)         ·(7)         ·(7)         ·(7)         ·(7)         ·(7)         ·(7)         ·(7)         ·(7)         ·(7)         ·(7)         ·(7)         ·(7)         ·(7)         ·(7)         ·(7)         ·(7)         ·(7)         ·(7)         ·(7)         ·(7)         ·(7)         ·(7)         ·(7)         ·(7)         ·(7)         ·(7)         ·(7)         ·(7)         ·(7)         ·(7)         ·(7)         ·(7)         ·(7)         ·(7)         ·(7)         ·(7)         ·(7)         ·(7)         ·(7)         ·(7)         ·(7)         ·(7)         ·(7)         ·(7)         ·(7)         ·(7)         ·(7)         ·(7)         ·(7)         ·(7)         ·(7)         ·(7)         ·(7)         ·(7)         ·(7)         ·(7)         ·(7)         ·(7)         ·(7)         ·(7)         ·(7)         ·(7)         ·(7)         ·(7)         ·(7)         ·(7)         ·(7)         ·(7)         ·(7)         ·(7)         ·(7)         ·(7)         ·(7)         ·(7)         ·(7)         ·(7)         ·(7)         ·(7)</li></ul> | 3) 04/10 (火) 0<br>友引 第<br>● 0% 3<br>197 2                                                                                 | 4/11 (水) 04/12 (:<br>陸員 仏滅<br>10% 10%                                               | 木) 04/13 (金)<br>大安<br>10%<br>225        | 04/14 (土) 04/15<br>东口 先勝<br>60% 60%<br>237 237                 | 3)             | ♥ ⊒<br>♦ ₫<br>♦ 爻               | <u>シーーンク</u><br>キャンパス<br>ンラバス        | <u> ッホー</u><br>.プラン      |        | <u> </u>                       |
| ToDoリスト<br>ToDo&<br>リンク集 (共有) - (学<br>Grnail回<br>・学型回<br>・キャンパズラン回<br>・シラパズ回<br>・自然前回                                                                                                    | カデゴリ 練び<br>部学生)                              | +<br>33% 20 10<br>1047(2)<br>1047(2)<br>10 | <ul> <li>最新情報 13:48 更新<br/>通過可覧</li> <li>天気子報</li> <li>04/09 (F<br/>先憩</li> <li>原水 0%</li> <li>最高 19℃</li> <li>最低 8℃</li> </ul>                                                                                                    | <ul> <li>8) 04/10 (火) 0<br/>友可  第</li> <li>※</li> <li>※</li> <li>0%</li> <li>3</li> <li>19°C 2</li> <li>10°C 1</li> </ul> | 4/11 (水) 04/12 (<br>注意<br>00% 10%<br>2℃ 25℃ 3℃ 15℃                                  | 木) 04/13 (金)<br>大安<br>10%<br>22℃<br>14℃ | 04/14 (土) 04/15<br>赤口 先勝<br>60% 60%<br>20℃ 22℃<br>13℃ 15℃      | 3)             |                                 | <u>)ーーンり</u><br>キャンパス<br>ンラバス        | <u>ッホー</u><br>.プラン       |        | <u>≯∥ '<del>7</del>'</u> '     |
| ToDoUスト<br>ToDo&<br>リンク集 (共和) - (学<br>・ Grnail D<br>・ 学型道<br>・ キャンパスプランD<br>・ ジラパス団<br>・ ジラパス団<br>・ WPN D<br>・ 厳商大学可                                                                                                    | カテゴリ 離り<br>部学生)                              | +<br>33% 20 10<br>10<br>10<br>10<br>10<br>10<br>10<br>10<br>10<br>10<br>10<br>10<br>10<br>1                                                                                                    | ■新備税 13:48 更新<br>● 通知<br>大阪子税<br>校<br>校<br>秋 (04/09 (月<br>大焼<br>秋 (05)<br>雨 (月7)<br>田 (87)<br>田 (87)                                                                                                    | 3) 04/10 (火) 0<br>及号 第<br>※<br>0分6 3<br>19℃ 2<br>10℃ 1                                                                    | 4/11 (水) 04/12 ()<br>ER (L)<br>0% 10%<br>22℃ 25℃<br>3℃ 15℃                          | 木) 04/13 (金)<br>大安<br>10%<br>22℃<br>14℃ | 04/14(土) 04/15<br>赤口 先勝<br>60% 60%<br>20℃ 22℃<br>13℃ 15℃       | 3)             |                                 | <u>ラーニンク</u><br>キャンパス<br>ンラバス        | <u>ッホー</u><br>プラン        |        | 71 <u>-</u> 2.7                |
| ToDoUスト           ToDo6           リンク集(共和)-(学           ・Graal(型)           ・学型団           ・キャンパスプラン回           ・回避素(団)           ・ジアN(石)           ・原告の登録・安吉登録録                                                                                                    | カテゴリ 厳切<br>部学生)<br>戦闘システム13                  | +<br>338± Birq_0<br>Birq_0<br>Birq_0<br>Birq_0<br>Birq_0<br>Birq_0<br>Birq_0<br>Birq_0<br>Birq_0                                                                                                    | 最新価額 13:48 更新<br>→ 通知一覧 大気子帽<br>(4)/09 (F)<br>先路<br>(5), た約<br>(5), たの)<br>風高 19℃ 最低 8℃                                                                                                    | 3) 04/10 (火) 0<br>及号 第<br>※<br>0% 3<br>19℃ 2<br>10℃ 1                                                                     | 4/11 (%) 04/12 (<br>4/11 (%) 04/12 (<br>096 1096<br>1096 1096<br>1076 25℃<br>3℃ 15℃ | 本) 04/13 (金)<br>大安<br>10%<br>22℃<br>14℃ | 04/14 (土) 04/15<br>赤口 先勝<br>60% 60%<br>20℃ 22℃<br>15℃ 15℃      | 3)             | ▼ ⊒<br>◆ ⊒<br>◆ <u>≥</u><br>◆ \ | <u>ァーーンク</u><br>キャンパス<br>ンラバス<br>/PN | <u>ッホー</u><br><u>プラン</u> |        | <u>, , <del>,</del> , ,</u>    |
| ToDoUJスト           ToDoUJスト           ToDoK           Uシク賞 (共和) - (学           ・ キャンパズランS           ・ シラパズ回           ・ と読載での           ・ (別外回           ・ (別未久可)           ・ (別外回           ・ (別未久可)           ・ (別本人可)           ・ (別本人可)           リンク賞 (共和) - (力) | カテゴリ 第7<br>第学生)<br>第四システム(日<br>テゴリを選択してください) | +<br>338± H<br>Bik 1, D<br>Bik 1, D<br>Bik 1, D<br>Bik 1, D<br>Bik 1, D<br>Bik 1, D<br>Bik 1, D<br>Bik 1, D                                                                                                    | 局新備税 13:40 更新<br>高税 13:40 更新<br>元 約子報<br>(4/09 (月<br>元 約<br>64/09 (月<br>元 約<br>元 約<br>所<br>降 次 0%<br>局高 19℃<br>晶低 8℃                                                                                                    | 3) 04/10 (火) 0<br>253 4<br>096 3<br>19℃ 2<br>10℃ 1                                                                        | 4/11 (%) 04/12 ()<br>4/11 (%) 04/12 ()<br>00% 10%<br>20° 25°C<br>3°C 15°C           | 木) 04/13 (金)<br>大安<br>10%<br>22℃<br>14℃ | 04/14 (±) 04/15<br>3×□ 25<br>09% 60%<br>20°C 22°C<br>13°C 15°C | 3)             | ▼                               | <u>ラーーンク</u><br>キャンパス<br>ンラバス<br>/PN | <u>ッホー</u><br>.プラン       |        | <u>71 :<del>2</del>.1</u>      |

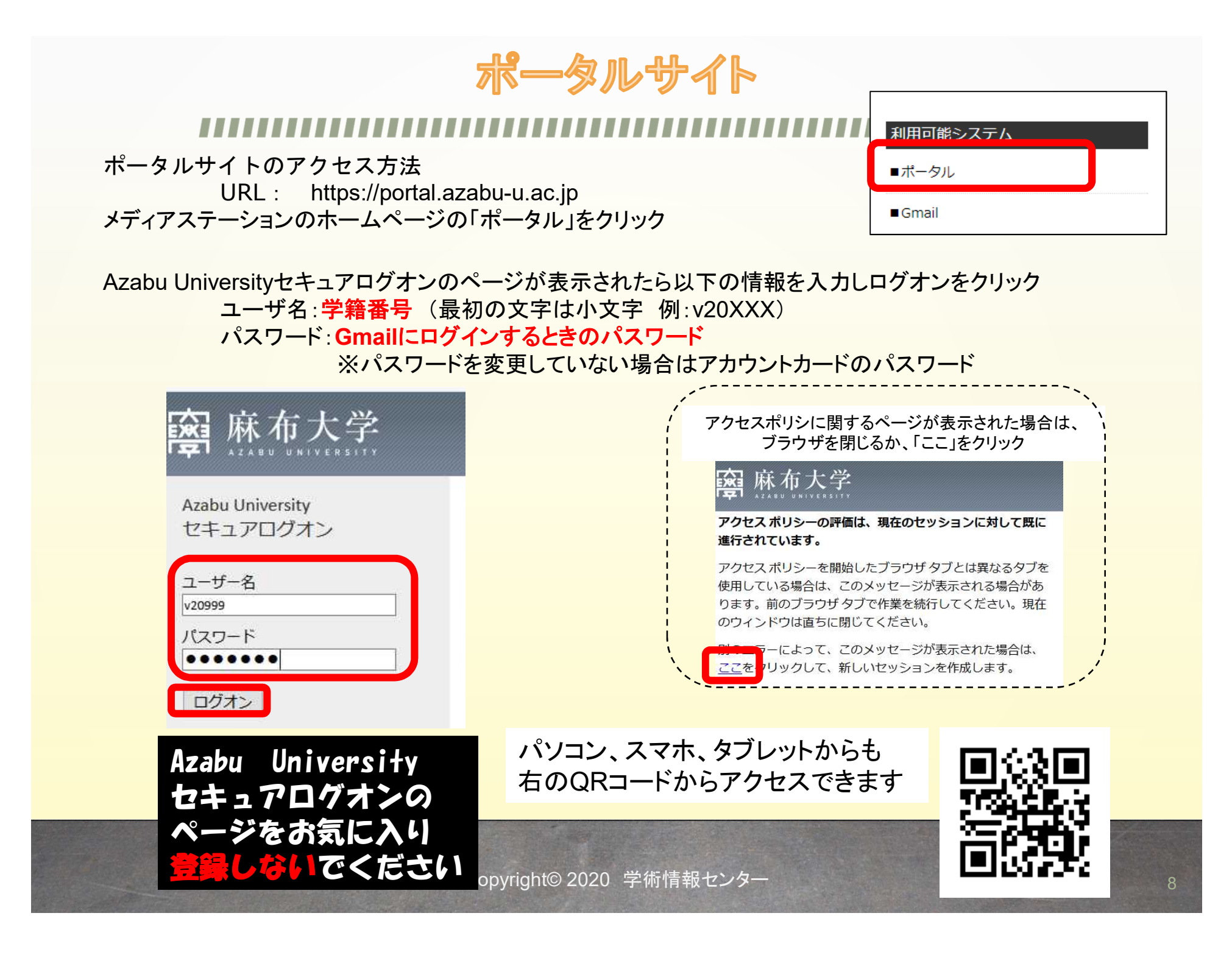

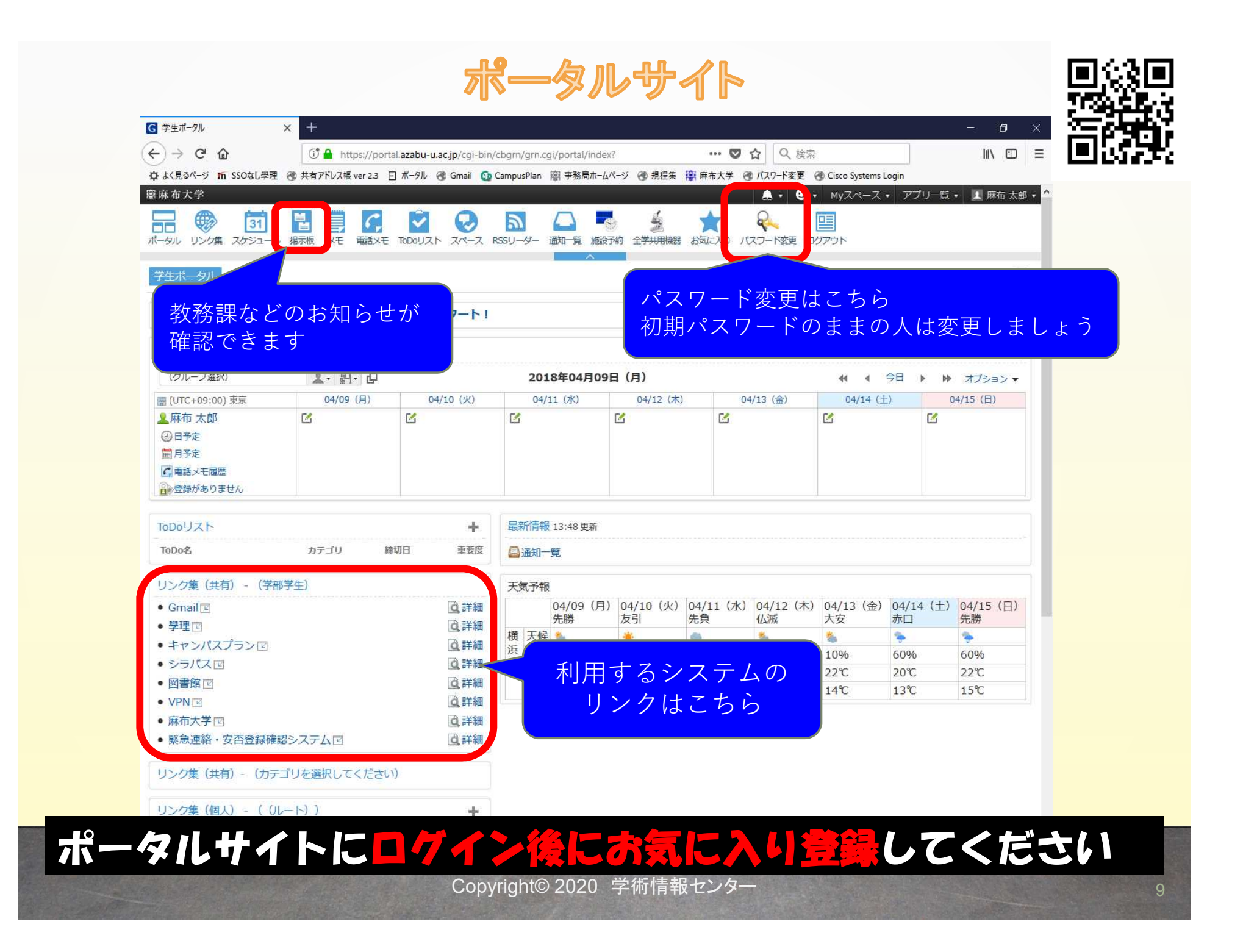

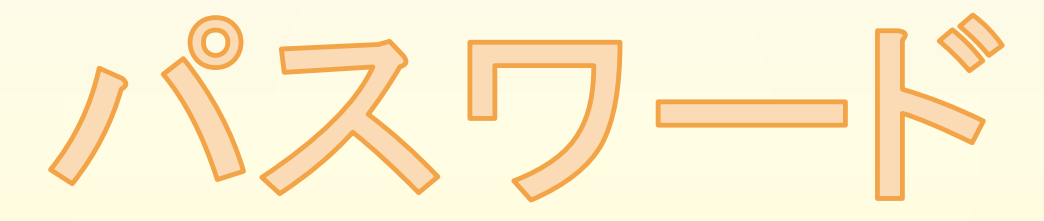

パスワード

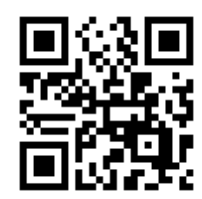

アカウントカードのパスワードを変更しましょう! 8文字以上16文字以内で半角英数字記号を混ぜたものにしてください

| Turner a state a state | n/grn.cgi/portal/index? 🖉 🗸             | r                             | ¢                | 6 6 6             |
|----------------------------------------------------------------------------------------------------|-----------------------------------------|-------------------------------|------------------|-------------------|
| 麻布大学                                                                                                    |                                         |                               | ▲ 🗖 🚽 🔍 + MyZページ | ス・アプリー覧・ 上 麻布 太郎・ |
|                                                                                                    |                                         |                               |                  |                   |
| JU JUJE AUJE IN BRANK AL HE                                                                                                    |                                         | A 32 DEALEST EISODIME ODANCA. | NAS TAL BUSST    |                   |
|                                                                                                    | Cata                                    |                               |                  |                   |
| Gluegent                                                                                                    | Gale                                    |                               |                  |                   |
|                                                                                                    |                                         |                               |                  |                   |
| パスワード                                                                                                    | な軍                                      |                               |                  |                   |
|                                                                                                    | ~~                                      |                               |                  |                   |
|                                                                                                    |                                         |                               |                  |                   |
|                                                                                                    |                                         |                               |                  |                   |
|                                                                                                    |                                         |                               |                  |                   |
|                                                                                                    | ユーザ名                                    | testf@azabu-                  | ·u.ac.jp         |                   |
|                                                                                                    | ユーザ名                                    | testf@azabu-                  | ·u.ac.jp         |                   |
|                                                                                                    | ユーザ名<br>新しいパスワードを入力                     | testf@azabu-                  | u.ac.jp          |                   |
|                                                                                                    | ユーザ名<br>新しいパスワードを入力<br>新しいパスワードを再入      | testf@azabu-                  | u.ac.jp          |                   |
|                                                                                                    | ユーザ名<br>新しいパスワードを入力<br>新しいパスワードを再入<br>力 | testf@azabu-                  | u.ac.jp          |                   |
|                                                                                                    | ユーザ名<br>新しいパスワードを入力<br>新しいパスワードを再入<br>力 | testf@azabu-                  | u.ac.jp          |                   |

※ <u>パスワードを忘れてしまった場合は、mmcns@azabu-u.ac.jp</u> 宛てにメールしてください パスワードをリセットします

パスワード

・パスワードは、絶対に他人に知られない(教えない)ように注意しましょう
 ※ パスワードを他人に知られてしまうと、悪用されるおそれがあります
 いかなる理由(友だち)であっても他人にパスワードは教えないでください
 他人にパスワードを知られてしまった場合はパスワードを変更しましょう

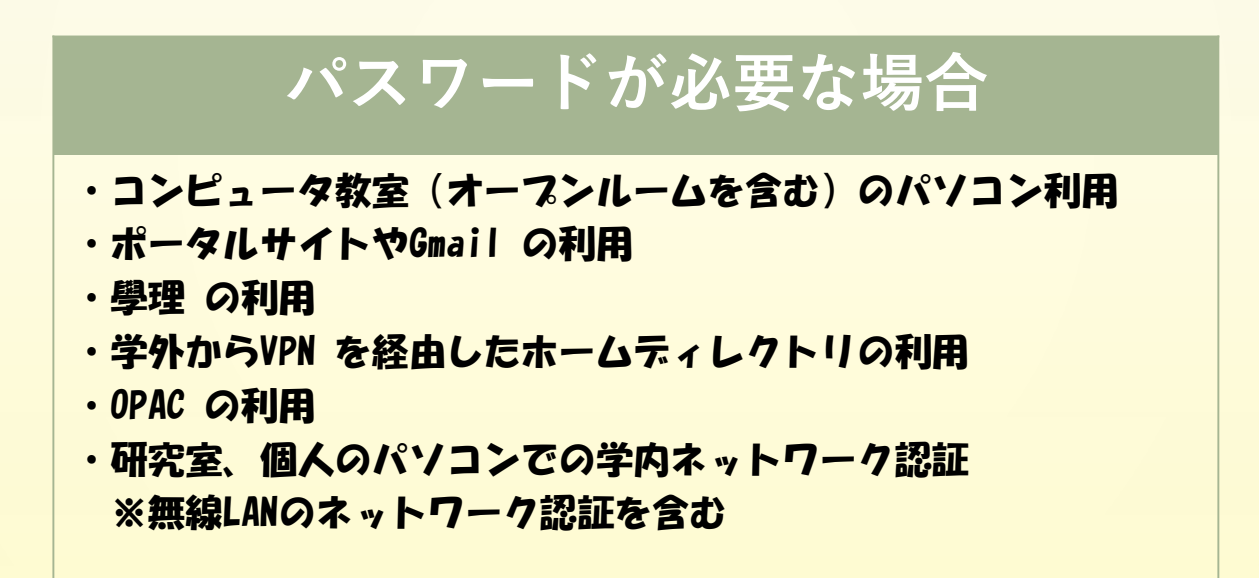

### パスワード

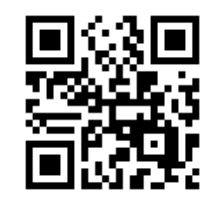

### パスワードは、安易なパスワードを避けて安全なパスワードを設定しましょう

| 順位 | パスワード     | 2018年の順位 |
|----|-----------|----------|
| 1  | 123456    | 1位       |
| 2  | 123456789 | 3位       |
| 3  | qwerty    | 9位       |
| 4  | password  | 2位       |
| 5  | 1234567   | 7位       |
| 6  | 12345678  | 4位       |
| 7  | 12345     | 5位       |
| 8  | iloveyou  | 10位      |
| 9  | 111111    | 6位       |
| 10 | 123123    | 17位      |
| 11 | abc123    | 15位      |
| 12 | qwerty123 | 25位      |

Worst Passwords of 2019(SplashDataより)

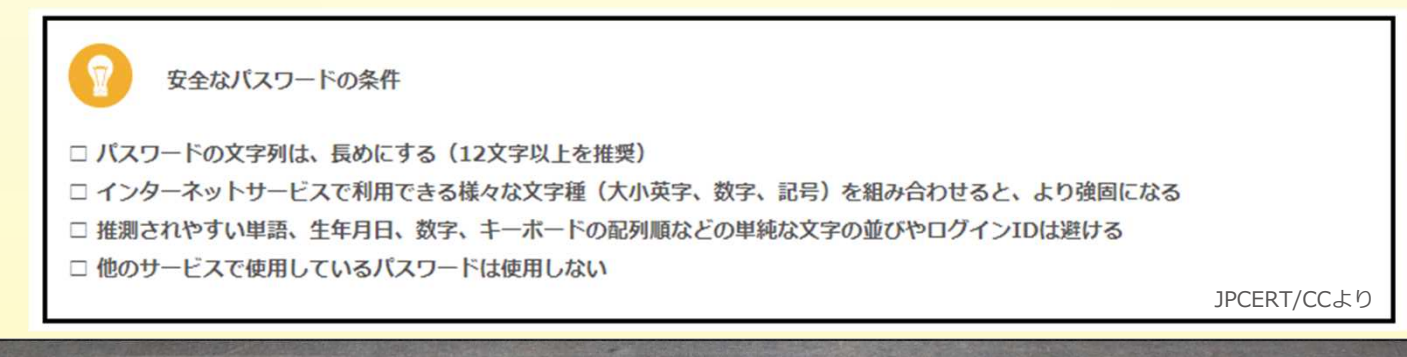

#### 

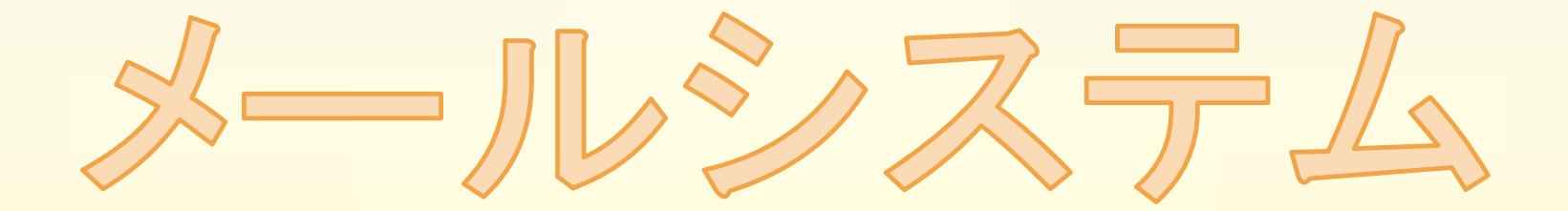

メールシステム

麻布大学は、Google社と契約し麻布大学用のGmailをメールとして利用します メールの作成、送受信方法はGmailと同様です

スマホのアプリでメールを送受信する方法は、アカウントカード送付時に同封した 「【重要】メールの受信設定について」の資料を参照してください

パソコンでメールを送受信する場合はブラウザを利用する方法がオススメです

#### パソコンでのアクセス方法 ポータルサイト左下のリンク集からアクセスすることができます

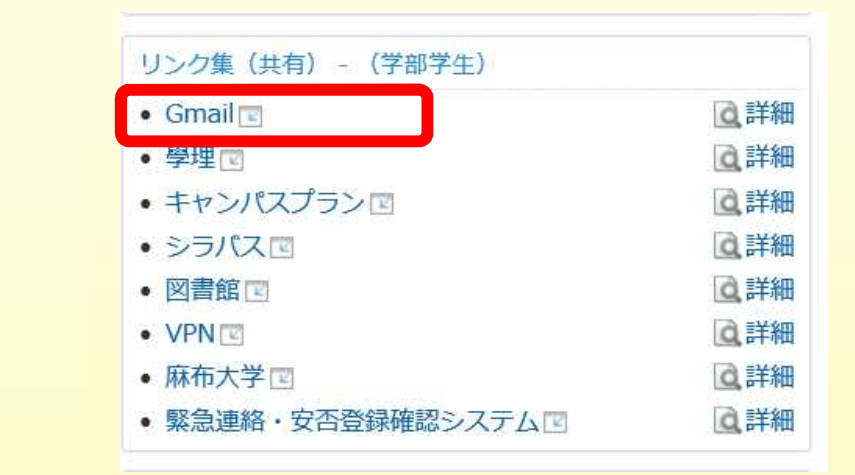

メールシステム

麻布大学のアカウントで一般的なGoogleアプリを利用することができます Googleアプリ例

・ドライブ ・ドキュメント ・スプレッドシート ・Meet

麻布大学のアカウントでのみ使用できるアプリとして共有アドレス帳があります 先生や先輩、友人にメールを送信する際のメールアドレス確認用に使用できます

利用方法:

- 1. ブラウザ右上の9つの■をクリックし、Googleアプリを表示します
- 「Gluegent Address book」をクリックします
   (表示されていない場合は下にスクロールすると表示されます)
- 3. 「共有アドレス帳を開く」をクリックします
- 4. 表示されたアドレス帳からメールアドレスを確認します

|                                  |                               |                              | M MATHINT    | 大字阮・阮生        | · · |
|----------------------------------|-------------------------------|------------------------------|--------------|---------------|-----|
|                                  |                               | 窗 麻布大学                       | 🔍 マイグループ     | 🗌 🚉 研究生等      | •   |
|                                  |                               |                              | 🚨 最近選択したグループ | 🗌 🧟 聴講生等      | •   |
| Google アプリ                       | Classroom Clussont Clussont C |                              |              | 🗌 🔍 研修獣医師     | •   |
| <                                | Addressbook                   | ー 共有アトレス帳 Chrome 払張          |              | 🧟 大学教員        | •   |
|                                  | スの地の人口のマプリケーミン                | [詳細] []                      |              | 🗌 🧟 非常勤講師     | •   |
|                                  | そのNBの Apps Market ace アクリケーショ |                              |              | 🗌 🧟 名誉教授等     | •   |
| $V = \sqrt{-1}  \text{Monto } V$ |                               | Chrome Web Store             |              | 🚉 事務職員等       | •   |
| トワイフ、Meelなと<br>他のアプリも            |                               |                              |              | <u>』</u> 、高校  | •   |
| ここからアクセス                         |                               |                              |              | 🗌 🔍 評議員等      | •   |
|                                  |                               | 2 共有アドレス帳を開く                 |              | <u></u> 窓口・代表 | ->  |
|                                  |                               | ※相違時感やメンバーの確認にご利用いただける。 快実行履 |              | 🧟 レポート窓口      | •   |
|                                  | C                             | 一日に 2000 二流 香報 ヤンター          |              |               | 16  |
|                                  |                               |                              |              |               | 10  |

Q.

息 学部学生

.

メールシステム

#### \_\_\_\_\_

麻布大学Gmailの利用上の注意事項

◆ Gmailの各自のメールボックス最大容量は、<u>無制限</u>です

◆ 1通当たりに送信できる添付ファイルの最大容量は、25MB です ※ 麻布大学内でのメールの送受信に限ります ※ 最大容量(25MB)を超過すると、送信できません ※ 学外へのメールの送信は、送り先のルールにより最大容量は変化します

(目安として2MB程度におさえてください)

◆ ゴミ箱のメールは、30日後に自動的に削除されます

ラーニングサポートシステム

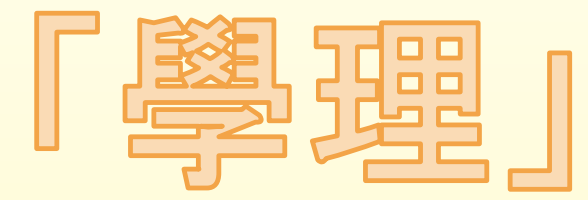

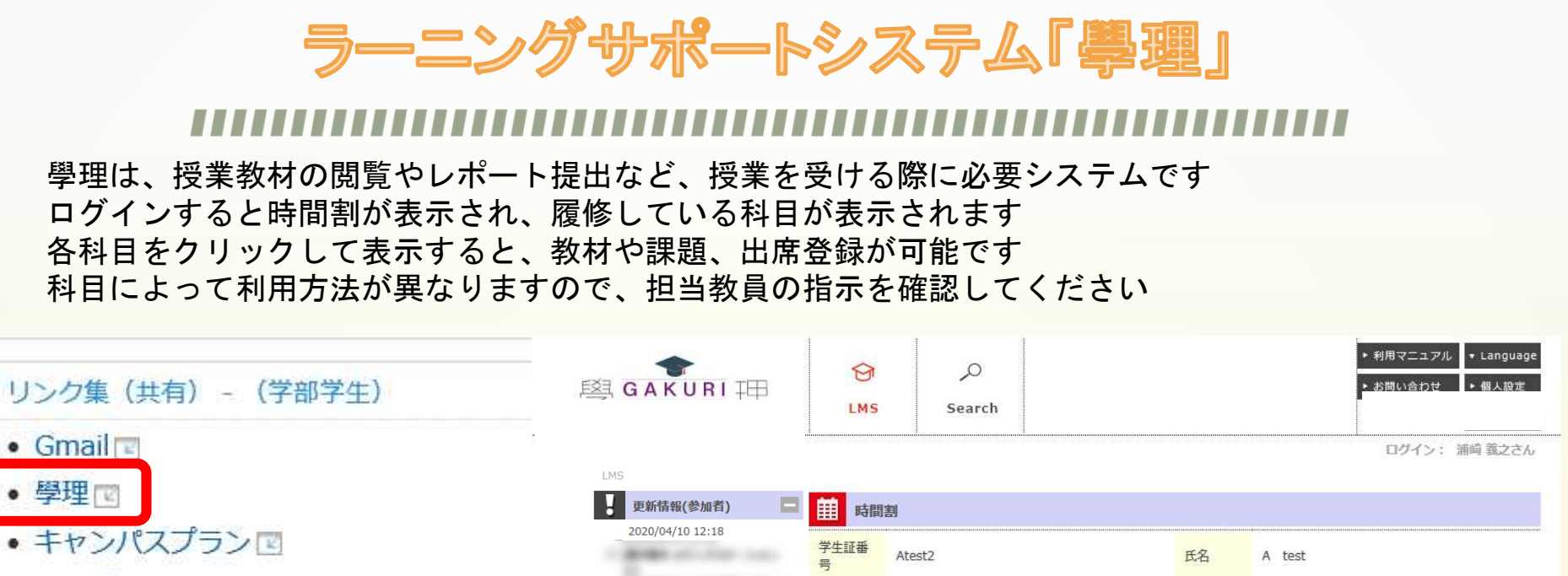

2018年度

時限

1限

2限

~ 前期

月

~

火

基礎科学英語③ ④

太田理津子,石井康夫

基礎科学英語③ ④

石井 康夫,太田 理津子 水

木

化学 🛞

紙透 伸治

金

生物学 🛞

佐原 弘益

±

- シラバス 🖸
- 図書館 🖸
- VPN 🖻
- 麻布大学 🔄
- 緊急連絡・安否登録確認システム

 #
 #
 Image: Subscription of the subscription of the subscriptice of the subscription of the subscript

3限 獣医解剖学 I 🛞

大石 元治,市原

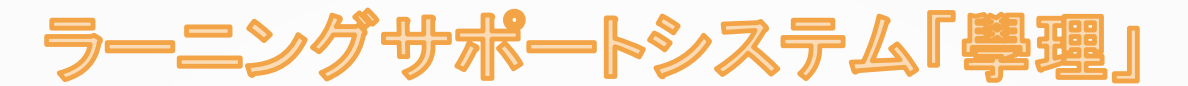

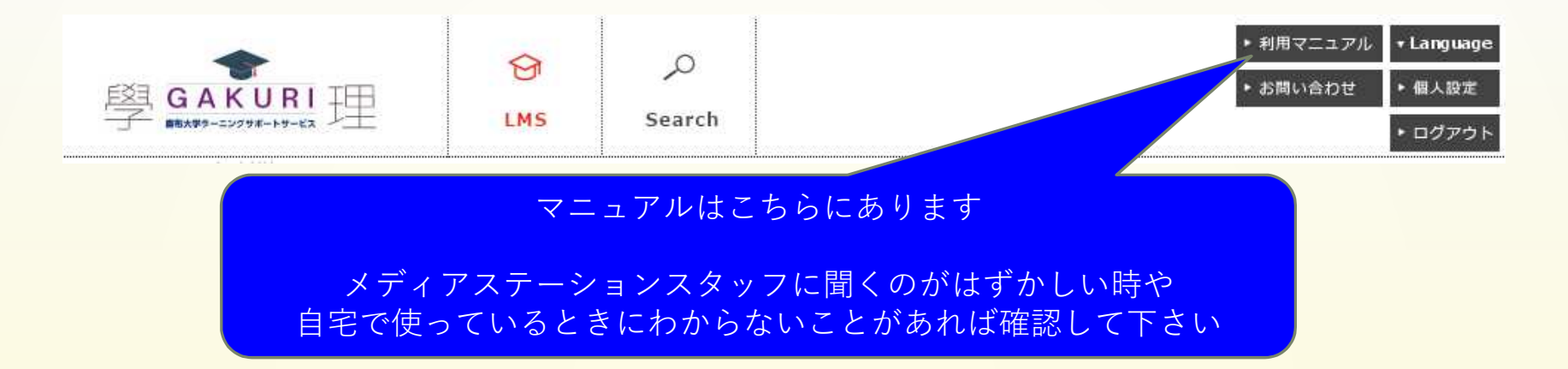

學理の利用に関する注意事項

### ■ ブラウザの【戻る】ボタン等を使用しない

學理のシステムでは、ブラウザの【戻る】ボタンやキーボードの【F5】を使わず、 學理のシステムで用意されているボタンを操作して、次の画面に移動してください

### ■ レポート提出後に内容を確認する

學理でのレポート提出時に白紙となるケースがありましたので、レポートを提出後に 「既に提出済みのレポート」から内容を確認してください

\* Microsoft Edgeの環境で、作成途中のファイルをアップロードした際に白紙 となるケースを確認していますので、Edge以外の Firefox、Google Chrome、Safari、 Internet Explorer をお使いください

#### 

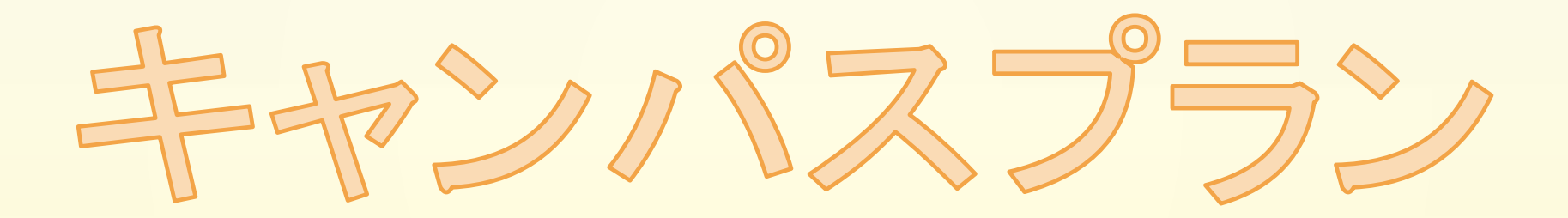

キャンパスプラン

キャンパスプランは、履修登録、成績の確認等が可能なシステムです ログインするといくつかのメニューが表示されます

> Web履修登録:履修登録、履修している科目の確認 Web学生カルテ:これまで認定された科目の成績の確認

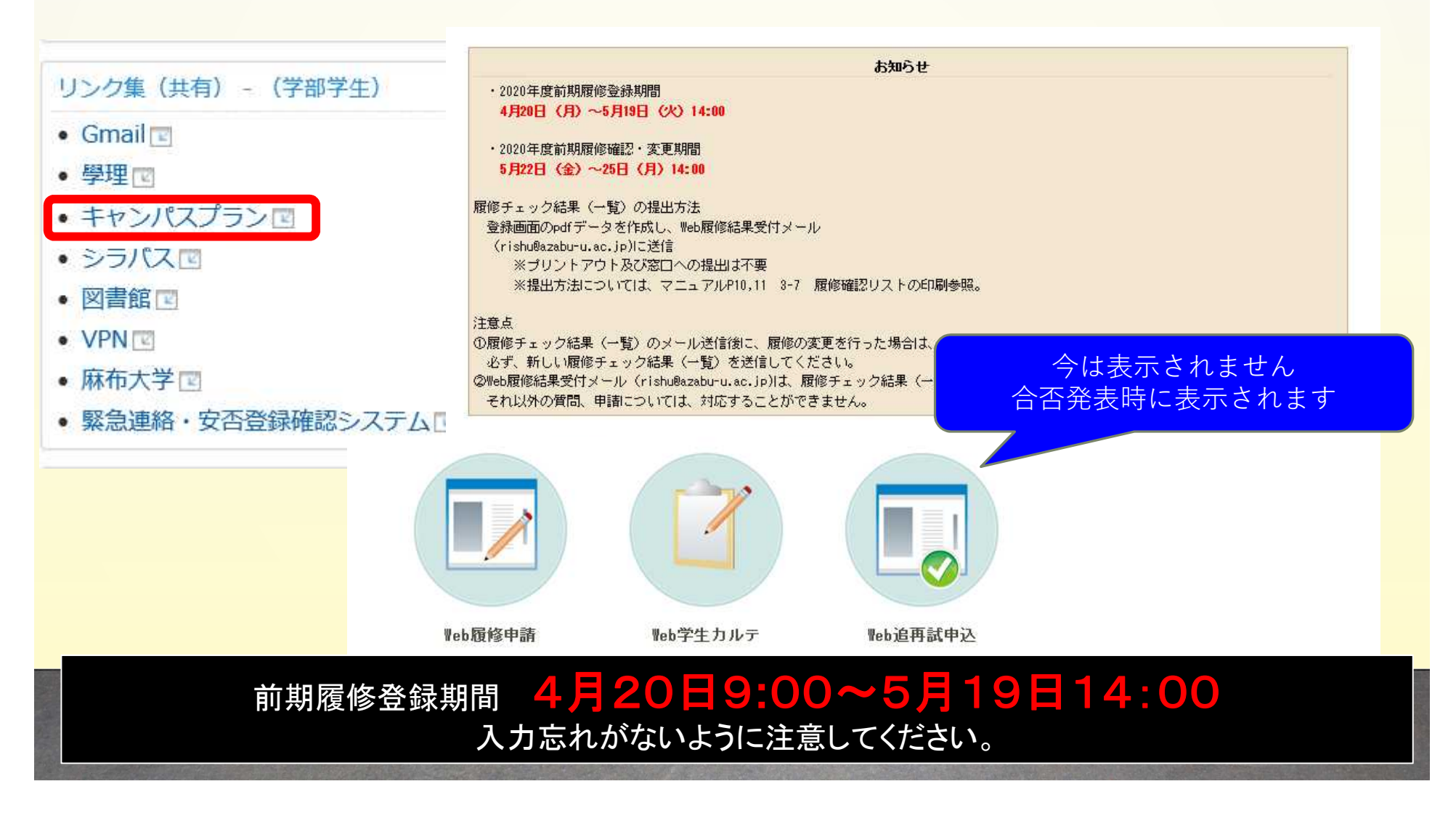

キャンパスプラン

Web履修申請操作マニュアル p3 注意事項「②履修チェック結果をメールで送付すること」補足

#### 確認リストダウンロード手順:

- 1. Web履修申請の画面で「履修チェック結果(一覧)」をクリック
- 2. 「エラーなし」と表示されていること、履修講義内容に誤りがないことを確認
- 3. 右上の「PDF」のアイコンをクリックしファイルを保存する

| O No 履行中請                                               |                                |                           | ○ 履格チェック結果 (一覧) |                    |           |    |                                                        |   |  |
|---------------------------------------------------------|--------------------------------|---------------------------|-----------------|--------------------|-----------|----|--------------------------------------------------------|---|--|
| <ul> <li>● 照稿申請(時間期)</li> <li>● 脱橙チェック結果(一覧)</li> </ul> | 尾級の申録を行います<br>廃住チェックの結果を表示します。 | *###<br>5.5<br>72<br>15-1 | 1<br>1          |                    |           |    | 1000+<br>101<br>12372                                  |   |  |
|                                                         |                                | 原語                        | i<br>茶          |                    |           |    |                                                        | - |  |
|                                                         |                                | 双62-5<br>期                | NTERIT<br>20    | 49                 | #MRR      | 10 | 間違いが無いことを確認                                            |   |  |
|                                                         |                                | 10.04                     | 81.73           | 1 <b>942</b><br>13 | 344<br>FR |    |                                                        |   |  |
|                                                         |                                | \$175                     | 1129            | 月曜日                | 483<br>18 |    |                                                        |   |  |
|                                                         |                                | 6.79                      | a791            | 기대로<br>단           | 原料        |    | the property descention of the latter of the latter of |   |  |

#### ダウンロードしたファイルが見つからない場合:

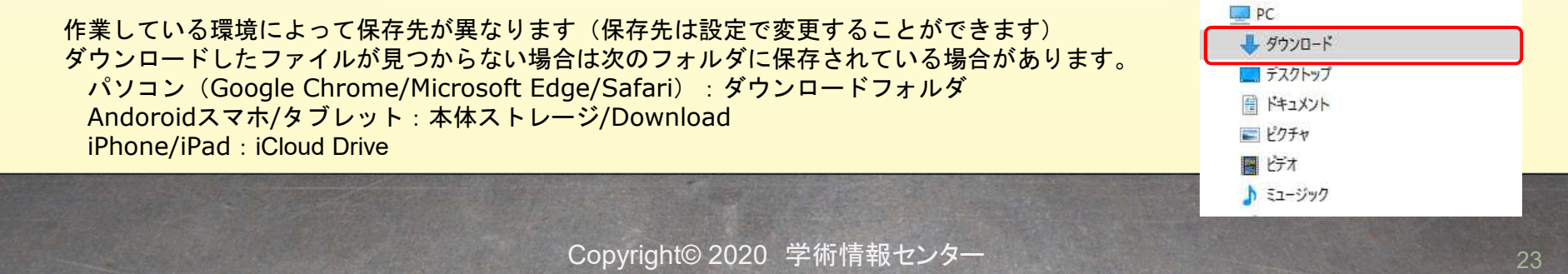

キャンパスプラン

#### 

確認リストのメール送付手順:

- 1. Gmailの画面を開き、左上の「作成」ボタンをクリックし「新規メッセージ」をポップアップさせる
- 2. 宛先、件名等はWeb履修申請操作マニュアルp11の内容を参照
- 3. 添付ファイルはダウンロードしたファイルを「新規メッセージ」にドラッグ&ドロップする
- 4. 内容に誤りが無いことを確認して左下の「送信」ボタンをクリック

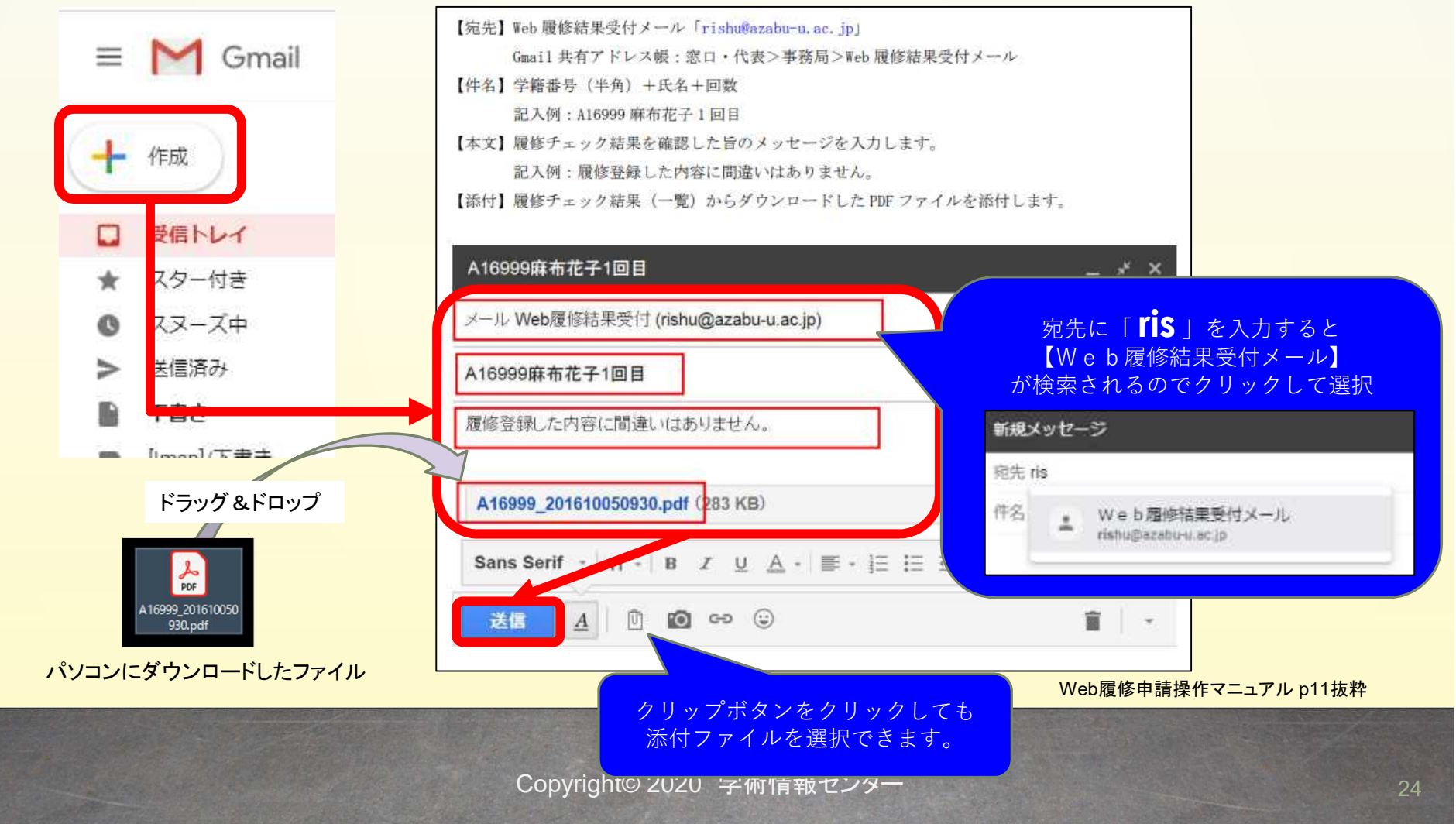

# VPN (Virtual Private Network)

VPNは、学外から学内でのみ使用可能なシステムを利用する仕組みです

VPNが必要なシステム(学外から利用時のみ)

- ・教育用ファイルシステム
- ・図書館管轄のデータベース、電子ジャーナル、電子ブック、文献管理・投稿サイト等 図書館ホームページ(https://library.azabu-u.ac.jp/)で[VPN利用可]と記載があるサイト

※学内でVPNは利用できません(システムの利用にVPNは不要です) ※VPNを接続した状態では、通常通り利用できないことがあるため利用が終わったら切断してください (いつも閲覧可能なサイトを開くことができないことがあります)

#### 利用方法

パソコンからVPNを利用 ・専用アプリケーション

スマホ・タブレットからVPNを利用 ・専用アプリケーション(iOS,Android)

パソコンからVPNを利用(専用アプリケーション)

- アプリケーションをダウンロードしてインストールします。
   ダウンロードURL: https://owncloud.azabu-u.ac.jp/index.php/s/6yd34wm8MluVsV7
- 2. インストール後に「BIG-IP Edge Client」を起動します。
- 3. サーバを選択欄に「vpn.azabu-u.ac.jp」を入力し「次へ」をクリック

※ macOSの場合

「新規サーバの追加」をクリックしサーバアドレス名に「 vpn.azabu-u.ac.jp 」を入力後「確認」をクリック 「追加して接続」をクリック

- 4. Azabu Universityセキュアログオンのページで以下の情報を入力ログオンをクリック
- 5. VPNが接続されます
- 6. VPNの利用が終わったら切断をクリックします

|                            |           |                                 | サーバ: 新規サーバーの追加               | ٥     |
|----------------------------|-----------|---------------------------------|------------------------------|-------|
| サーバー語                      | 没定をダウンロー  | 受信トラフィック<br>毎秒 0ビット<br>送信トラフィック | 新規サーバ-                       | ーの追加  |
| ● BIG-IP Edge C<br>サーバを選択: | lient(TM) |                                 | サーバアドレ:<br>vpn.azabu-u.ac.jp | スの指定: |
| 接続が途絶えます。                  | キャンセル     | <u>-</u><br>て切断し                | キャンセル                        | 確認    |
| サーバの変更                     | グラフを表示    | 詳細を表示                           |                              |       |
| W                          | indowsの場合 |                                 | macOSØ                       | )場合   |

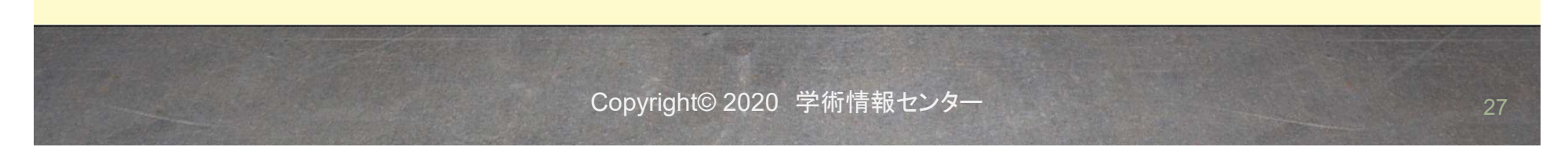

#### スマホ・タブレットからVPNを利用(専用アプリケーション(iOS))

1. App Storeで「F5 Access」を検索、インストールを行います

- 2. F5 Accessを起動します ※ユーザー同意書が表示される場合は「有効」をタップします 接続先設定の「新規追加」をタップします
- 3. 以下の通り、入力して右上の「保存」をタップします 接続先名:麻布大学 サーバ: vpn.azabu-u.ac.jp ウェブログオン:有効 ※タップしてボタンを右側に移動 証明書の使用:無効 オンデマンド接続:無効
- 4. 「"F5 Access"がVPN構成の追加を求めています。」の 警告が表示された場合は「許可」をタップし許可します
- 5. F5 Accessのアプリで接続を有効(ボタンを右に移動)します
- Azabu University セキュアログオンの画面が表示されます ユーザ名とパスワードを入力します ユーザ名:学籍番号(最初の文字は小文字例:v20XXX) パスワード:ポータルサイト、Gmailにログインするときのパスワード
- 7. F5 Accessの画面に戻り、状況の項目の時間がすすみます 時間が進んでいる間はVPNが接続されています
- 8. VPNの利用が終わりましたら、接続を無効(ボタンを左に移動)にしてください VPNを接続したままにすると通常と異なる動作をすることがあります

Copyright© 2020 学術

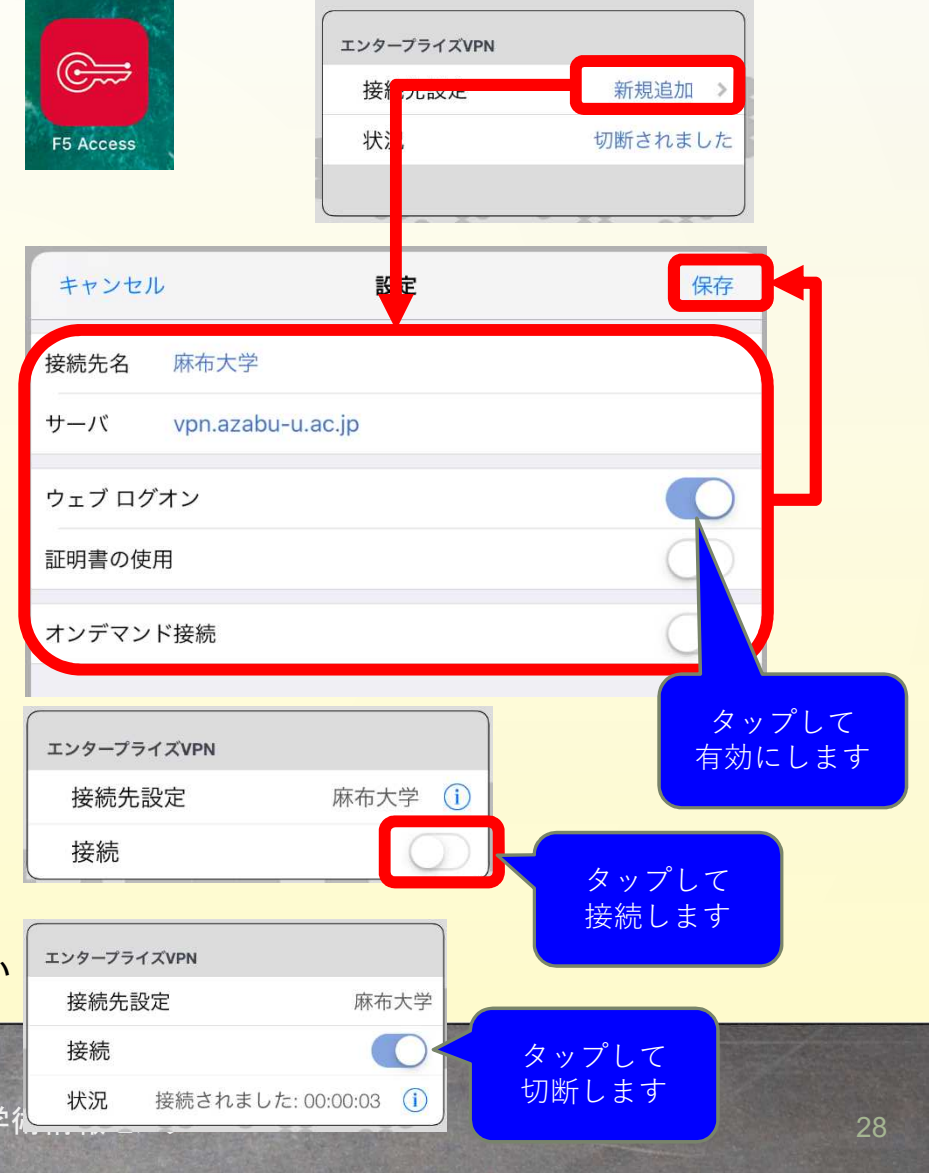

### スマホ・タブレットからVPNを利用(専用アプリケーション(Android))

1. Google Playで「F5 Access」を検索、インストールを行います

2. F5 Accessを起動し、「サーバーの設定」をタップします

 3. 以下の通り、入力して右下の「次へ」をタップします コンフィグレーション名:麻布大学 サーバURL: vpn.azabu-u.ac.jp

- 4. 設定の追加画面が表示される、以下を入力して右上の√をタップします ウェブログオン Ø
   ユーザー名:学籍番号(最初の文字は小文字 例:e20XXX)
- 5. F5 Accessの最初の画面に戻るので接続をタップします ※「F5 Accessに電話の発信と管理を許可しますか?」が表示される 場合は「許可」をタップします。 ※接続リクエストが表示される場合は「OK」をタップします
- Azabu University セキュアログオンの画面が表示されます ユーザ名とパスワードを入力します ユーザ名:学籍番号(最初の文字は小文字例:v20XXX) パスワード:ポータルサイト、Gmailにログインするときのパスワード
- 7. F5 Accessの画面に戻り、状況の項目の時間がすすみます 時間が進んでいる間はVPNが接続されています
- 8. VPNの利用が終わりましたら、「接続の切断」をタップしてください VPNを接続したままにすると通常と異なる動作をすることがあります

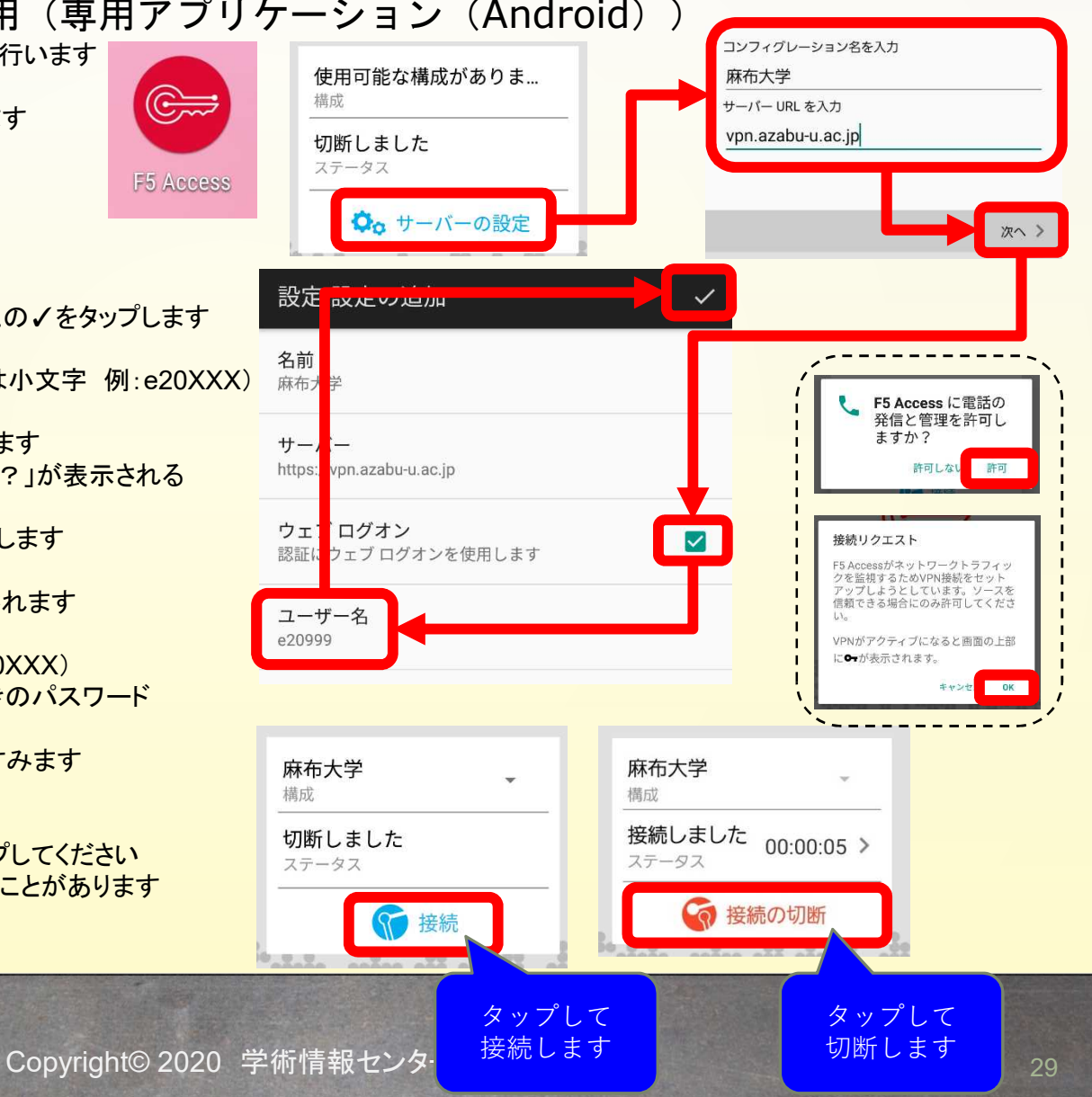

# 徽育用ファイルシステム

### 教育用ファイルシステム

教育用ファイルシステムとは学内ネットワークドライブです 学内及び学外から閲覧可能なフォルダで自由に利用することができます

### フォルダの種類

ドキュメント(home)フォルダ: 個人用フォルダ

Pub (Share) フォルダ:

個人用フォルダ 学生が自由にファイルを保存可能 コンピュータの授業で利用するフォルダ 授業で使用する課題の提供、提出等に利用

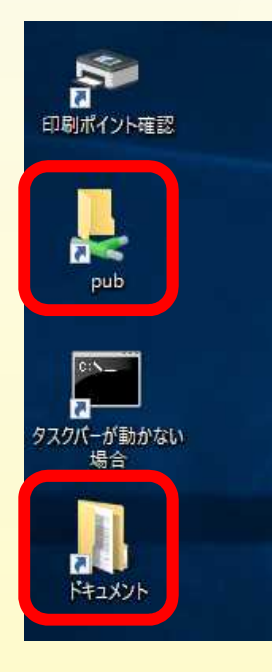

メディアステーション及びコンピュータ教室のパソコンはログインすると デスクトップ上にフォルダのショートカットを配置しています

どのパソコンからアクセスしても同じファイルにアクセス可能

学内のネットワーク(有線、AzabuWiFi)に接続している自分のパソコン、タブレット等からアクセスする場合は、次のページ以降の接続方法をVPNを使用しないで実施すると利用可能

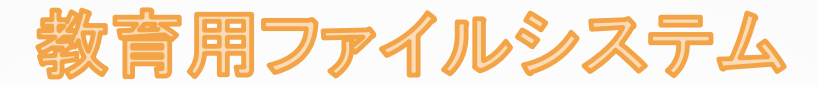

#### 学外(自宅等)から教育用ファイルシステムにアクセスする方法

#### 前提:VPNを利用していること

#### Windowsからの接続手順

- 1. Windowsマークを右クリックし、「ファイル名を指定して実行」をクリック
- 2. 名前欄に「¥¥mm-file1.azabu-u.ac.jp¥」と入力し「OK」をクリック ※¥マークは と表示されることもありますが同じ意味です
- ネットワークの資格情報の入力は以下の内容を入力し「OK」をクリック ユーザー名:麻布大学のメールアドレス パスワード:ポータルサイト、Gmailにログインするときのパスワード
- 4. フォルダに接続されます
- 5. homeフォルダは所属している学科のフォルダにアクセスし、「自分の学生番号のフォルダ」が自分のフォルダになります 見当たらない場合は、「ドキュメント」という名前に変わっている事があります

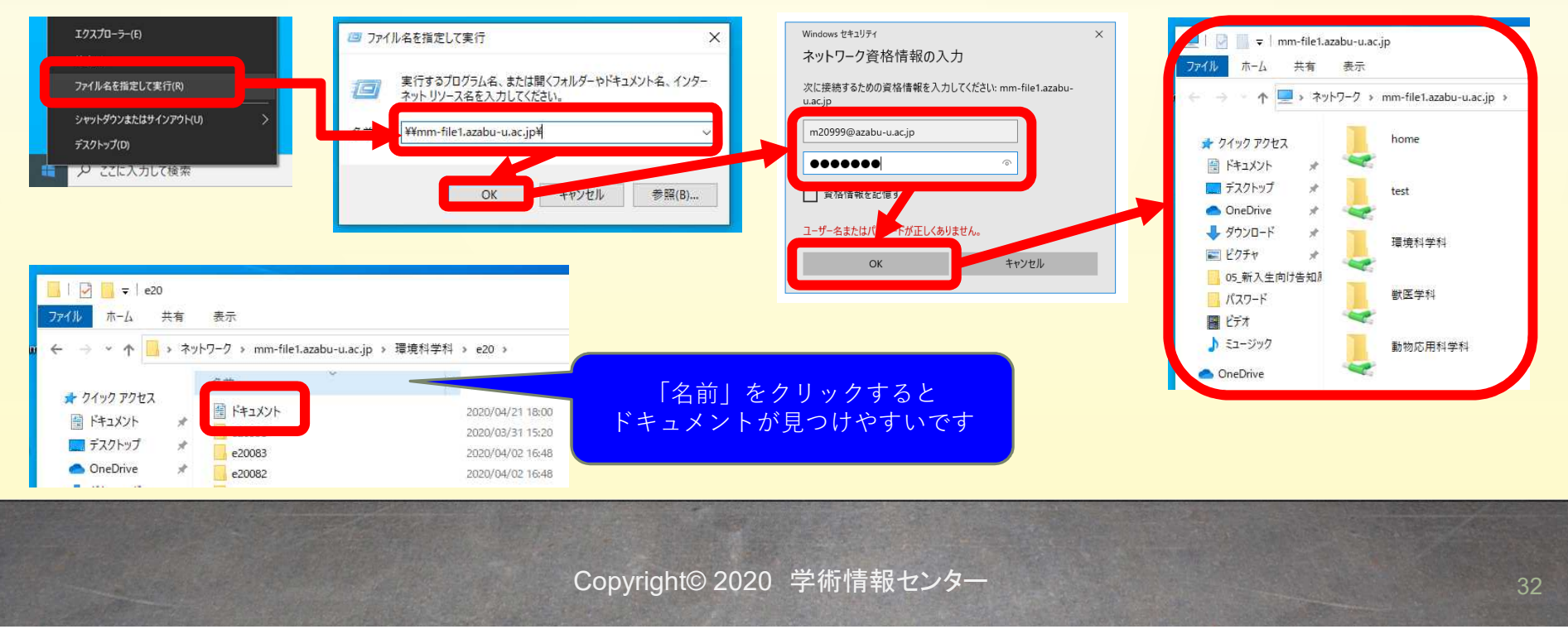

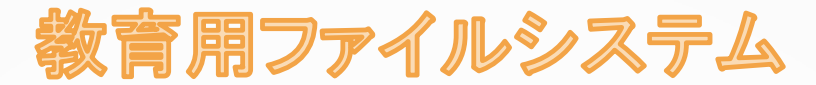

### 学外(自宅等)から教育用ファイルシステムにアクセスする方法

#### 前提:VPNを利用していること

#### macOSからの接続手順

- 1. Finder > 移動 > 「サーバへ接続」をクリック
- 2. サーバアドレス欄に「smb://mm-file1.azabu-u.ac.jp」を入力し、「接続」をクリック
- 3. 以下の情報を入力し「サインイン」をクリック ユーザの種類:登録ユーザ ユーザ名:学籍番号(最初の文字は小文字例:v20XXX) パスワード:ポータルサイト、Gmailにログインするときのパスワード
- 4. 接続したいフォルダを選択し「OK」をクリック

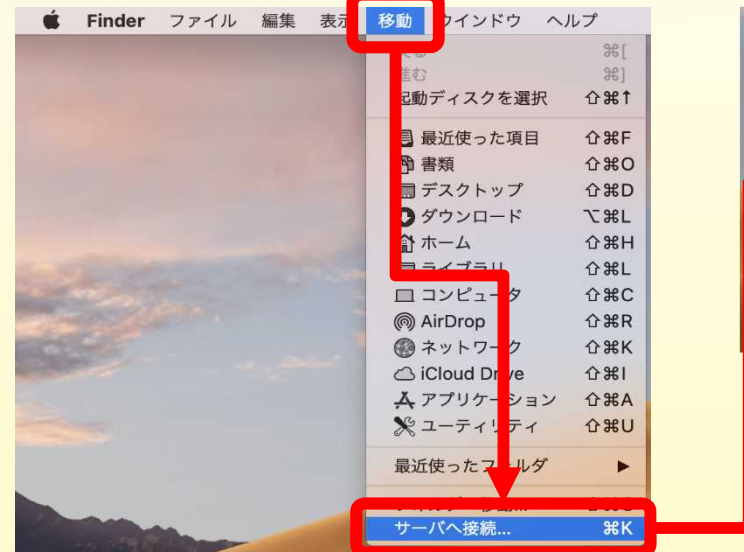

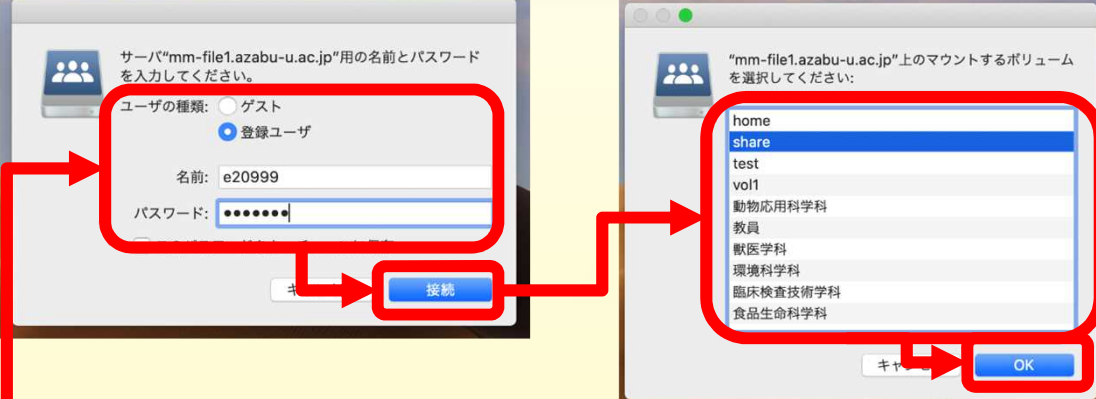

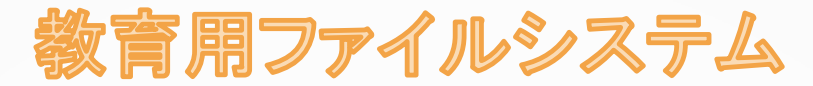

### 学外(自宅等)から教育用ファイルシステムにアクセスする方法

#### 前提:VPNを利用していること

#### iOS/iPadOSからの接続手順

- 1. 「ファイル」アプリをタップ
- 2. ブラウズ横の「・・・」をクリックし「サーバへ接続」をタップ
- 3. サーバ欄に「smb://mm-file1.azabu-u.ac.jp」を入力し、「接続」をタップ
- 4. 以下の情報を入力し「次へ」をタップ ユーザの種類:登録ユーザ 名前:学籍番号(最初の文字は小文字例:v20XXX) パスワード:ポータルサイト、Gmailにログインするときのパスワード
- 5. フォルダに接続されます

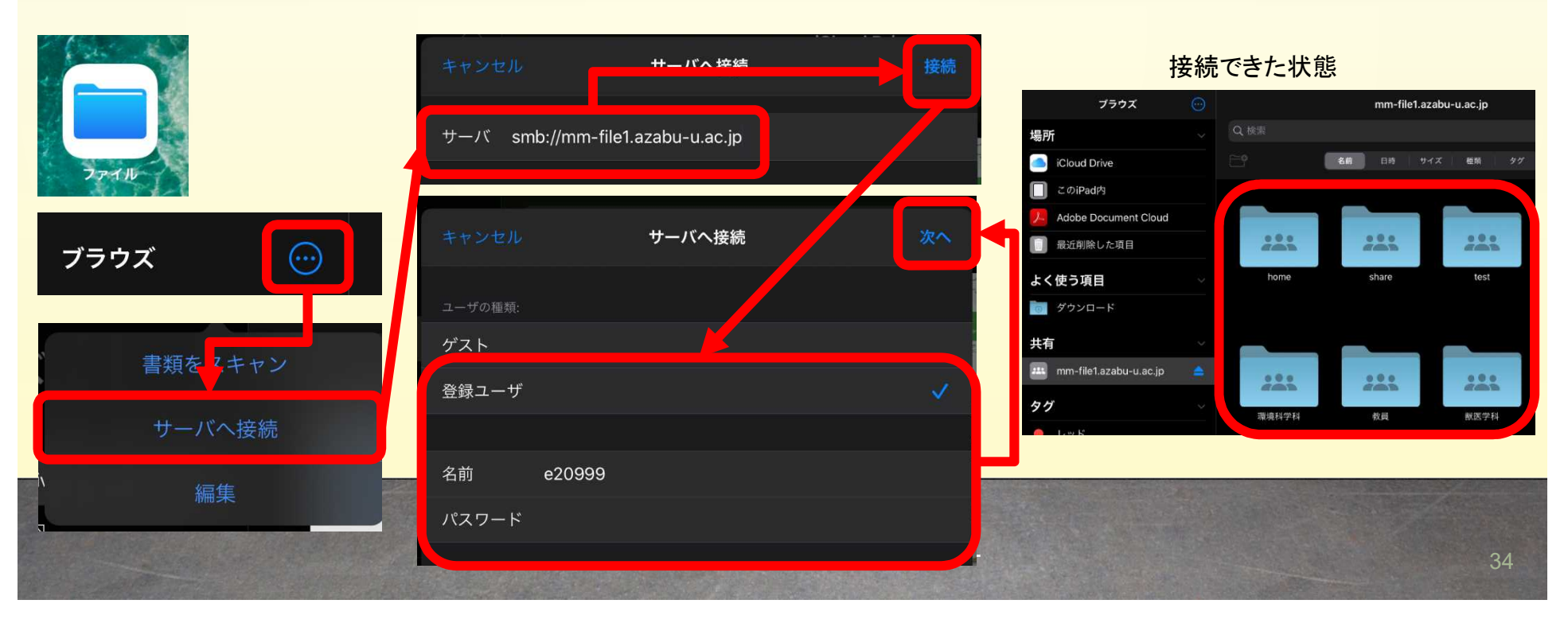

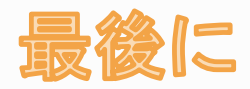

### 利用していて分からないことがあったときは 気軽にメディアステーションカウンター 学術情報センターまでお問合せください。

# 注意 授業の課題については 先生に質問してください。

電話番号 : 内線2603 カウンター担当:羽柴、大木、清水 システム担当:久井、中畑、山本、浦崎

メール窓口 : 教育支援MMCNSメール (mmcns@azabu-u.ac.jp)

ホームページ: https://library.azabu-u.ac.jp/azlib/ms/